# Wireless LAN Controller Module(WLCM)の設 定例

### 内容

<u>概要</u> 前相夕

<u>前提条件</u>

<u>要件</u>

<u>使用するコンポーネント</u>

<u>表記法</u>

<u>基本設定</u>

<u>例1:AP がルータのオンボード ファスト イーサネット/ギガビット イーサネットに接続された基本設定</u>

<u>コントローラ コンフィギュレーション</u>

<u>ルータの設定</u>

<u>例2:AP が外部スイッチに接続された VLAN 設定</u>

<u>コントローラ コンフィギュレーション</u>

<u>スイッチの設定</u>

<u>ルータの設定</u>

<u>例3:AP がルータ上の EtherSwitch に接続された設定と有線 LAN と無線 LAN からの対応する</u> <u>VLAN のマージ</u>

<u>例4:NM-WLC上の無線 VLAN とマージされた NME-ESW 上の有線 VLAN の設定</u>

<u>ルータの設定</u>

<u>スイッチの設定</u>

<u>関連情報</u>

# 概要

Cisco WLAN コントローラ(WLC)モジュール(WLCM)により、Cisco ISR および Cisco 3700 シリーズ ルータは最大 6 台のワイヤレス LAN(WLAN)アクセス ポイント(AP)を管理でき、 WLAN の展開と管理が簡素化されます。これは、NM フォーム ファクタの Cisco WLC 2006 に相 当します。唯一の違いは、NM-WLC(WLCM モジュール)には、内部的にホスト ルータに接続 されたファスト イーサネット ポートが 1 つだけあり、NM の前面プレートの外部ファスト イー サネット ポートは無効で使用できないことです。このドキュメントでは、さまざまなシナリオで WLCM を設定する方法について説明します。

# 前提条件

### <u>要件</u>

この設定を行う前に、次の要件が満たされていることを確認します。

- Lightweight アクセス ポイント プロトコル(LWAPP)に関する基礎知識
- WLC と Lightweight AP (LAP) に関する基礎知識

#### <u>使用するコンポーネント</u>

このドキュメントの内容は、特定のソフトウェアやハードウェアのバージョンに限定されるもの ではありません。

#### <u>表記法</u>

ドキュメント表記の詳細は、『<u>シスコ テクニカル ティップスの表記法』を参照してください。</u>

### 基本設定

ここで NM-WLC は、WLAN コントローラ インターフェイスと呼ばれるルータのファスト イーサ ネット インターフェイスに内部的に接続されたファスト イーサネット(FE)インターフェイス (ポート 1)を 1 つだけ備えた外部 WLC(2006)と します。次の図に例を示します。

**注**:Cisco WLCモジュールの前面プレートの外部ファストイーサネットポートはサポートされて いません。

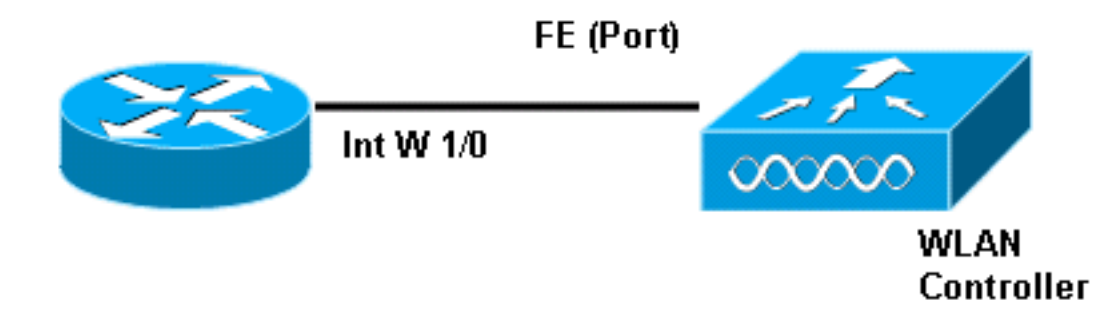

一般的に、モジュールへの接続は、ルータ内部で service-module session コマンドを使用して行われます。

- NM-WLC モジュールをルータに挿入し、有効なイメージを使ってルータを起動します。す べてのイメージ(ipbase から adventerprisek9 まで)が NM-WLC モジュールをサポートで きます。この機能は、Cisco IOS ソフトウェア リリース 12.4(2)XA1(ルータ ソフトウェア )で導入されました。 コントローラ ファームウェアは最小バージョンとして 3.2.78.0(コ ントローラ ソフトウェア)が必要です。
- 2. interface wlan-controller 1/0 で IP アドレスを設定します。ここでは、ルータのスロット 1 に モジュールが装着されているものとします。シャットダウン状態の場合は no shut を実行し ます。

```
c2811#configure terminal
Enter configuration commands, one per line. End with CNTL/Z.
c2811(config)#
c2811(config)#interface wlan-controller 1/0
c2811(config-if)#ip address 192.168.99.254 255.255.255.0
c2811(config-if)#no shut
c2811(config-if)#end
```

c2811#

3. 特権 EXEC プロンプトで、service-module session コマンドを使用してコントローラへのセッションを開きます。

c2811#**service-module wlan-controller 1/0 session** Trying 192.168.99.254, 2066 ... Open **注:**WLCMモジュールのCisco IOSコマンドは、Cisco IOSソフトウェアリリース12.4(15) T以降が稼働するルータによって異なります。詳細については、『<u>ルータでの Cisco WLCM</u> の設定』を参照してください。

事前設定されていないコントローラを初めて起動した場合は、自動的に CLI ウィザードが表示され、一連の設定情報の入力が要求されます。このウィザードをスキップすることはできないため、要求された全情報を入力する必要があります。設定完了時の状態を事前に把握しておけば、質問への回答が容易になります。要求される情報の一部は、関連性が低いためすぐには使用されませんが、無効な入力は受け付けられず、バイパスもできないため、すべてを入力する必要があります。出力は次の表のようになります。

```
Cisco Controller
Welcome to the Cisco Wizard Configuration Tool
Use the '-' character to backup
System Name [Cisco_ff:f6:a0]: NMWLC
Enter Administrative User Name (24 characters max):
admin
Enter Administrative Password (24 characters max): *****
Management Interface IP Address: 192.168.99.24
Management Interface Netmask: 255.255.255.0
Management Interface Default Router: 192.168.99.254
Management Interface VLAN Identifier (0 = untagged): 0
Management Interface Port Num [1]: 1
Management Interface DHCP Server IP Address:
192.168.99.24
AP Manager Interface IP Address: 192.168.99.25
AP-Manager is on Management subnet, using same values
AP Manager Interface DHCP Server (192.168.99.24):
192.168.99.24
Virtual Gateway IP Address: 1.1.1.1
Mobility/RF Group Name: mg1
Network Name (SSID): wl15
Allow Static IP Addresses [YES][no]: no
Configure a RADIUS Server now? [YES][no]: no
Warning! The default WLAN security policy requires a
RADIUS server.
Please see documentation for more details.
Enter Country Code (enter 'help' for a list of
countries) [US]: US
Enable 802.11b Network [YES][no]: YES
Enable 802.11a Network [YES][no]: YES
Enable 802.11g Network [YES][no]: YES
Enable Auto-RF [YES][no]: no
Configuration saved!
Resetting system with new configuration ...
```

#### 設定が完了すると、ルータが新しい設定で自動的にリブートし、ユーザ名とパスワードを入力す る [User:]プロンプトで停止します。その後で、[(シスコ コントローラ)>]

User:admin

Password:\*\*\*\*

(Cisco Controller) >

コントローラ プロンプトでは、CLI ウィザード経由で行った設定に対する追加の設定または変更 を行うことができます。**? を使用すると**ヘルプを表示するには

ルータに戻るには、Ctrl+Shift+6 を押してから放して、x を押します。これで、ルータ プロンプトが表示されます。セッションは失われないため、Enter キーを押すと、コントローラに戻ります。セッションを完全にクリアするには、ルータ プロンプトで disconnect を入力します。

コントローラが物理ポート(ポート 1)を 1 つしか備えていない場合でも、その上に静的または 動的な論理インターフェイスをいくつでも作成することができるうえ、それらのインターフェイ スを VLAN タグ付きまたはタグなしに設定できます。デフォルトで、コントローラは静的でタグ なしの 2 つのインターフェイスを備えています。

管理インターフェイス

• AP マネージャ インターフェイス

管理インターフェイスは管理目的に使用します。Web ベースの GUI インターフェイスを使用し て WLCM を管理する場合は、管理インターフェイス上で IP アドレスを設定して、ユーザが管理 対象にするワークステーションから到達可能にする必要があります。

**注:コントロ**ーラのHTTPサーバはデフォルトで無効ですが、セキュアHTTPは有効です。そのた め、コントローラの管理 IP アドレスへの URL は https://mgt-ip-address の形式にする必要があり ます。

AP マネージャ インターフェイスは、コントローラが LAP と対話するときに使用されます。管理 インターフェイスと AP マネージャ インターフェイスは両方ともタグなしなので、それらをルー タ上のインターフェイス WLC と同じ IP サブネットに配置する必要があります。

CLI は次の 2 とおりの方法で設定できます。1 つは CLI の標準プロンプトから config を使用して 設定する方法です。もう 1 つは、config コマンドを使用して config プロンプトに移動してから、 config という単語を使用せずに CLI を発行する方法です。以下に、いくつかの例を示します。

(Cisco Controller) >config (Cisco Controller) config>interface address management 192.168.99.24 255.255.0 192.168.99.254

または

この例では、IP アドレス 192.168.99.24/24 を使用して管理インターフェイスを設定して、デフォルト ゲートウェイを 192.168.99.254 として定義します。

**注:管理**およびAP管理のデフォルトゲートウェイは、WLCMイーサネットポートのIPアドレスを 指している必要があります。

**注:ウィザー**ドを使用してこれらのIPアドレスを設定すると、これらのコマンドは不要になりま す。これは、これらの IP アドレスの両方が同じサブネットに属しているからであって、コマンド ライン経由で設定することもできます。

いずれの場合も、最後の IP アドレス(192.168.99.254)がデフォルト ゲートウェイ IP アドレス です。コントローラ外部ではホスト ルータを経由する経路しかないため、デフォルト ゲートウェ イはルータ上のインターフェイス wlan-controller1/0 の IP アドレスにする必要があります。この 設定だけで、ルータからコントローラの管理インターフェイス IP アドレスに ping することがで きます。

c2811#ping 192.168.99.24 Type escape sequence to abort. Sending 5, 100-byte ICMP Echos to 192.168.99.24, timeout is 2 seconds: !!!!! Success rate is 100 percent (5/5), round-trip min/avg/max = 1/2/4 ms c2811#

# <u>例1: AP がルータのオンボード ファスト イーサネット/ギガビ</u> ット イーサネットに接続された基本設定

ルータのオンボード ギガビット イーサネットインターフェイス(g0/0)に接続された LAP の電 源をオンにすると、IP アドレスに対する DHCP 要求が送信されます。この例では、ルータが 192.168.100.0/24 ネットワークの IP アドレス プールを備えた DHCP サーバとして設定されます 。したがって、LAPは192.168.100.101のIPアドレスを取得します。DHCPオファーは、コントロ ーラのIPアドレスが192.168.99.24(コントローラの管理IPアドレス)であることをLAP(オプシ ョン43経由)に通知します。LAPはコントローラ検出メッセージを192.168.99.24にユニキャス トで送信します。コントローラは登録を提供し、その結果、LAPはコントローラに登録します。

WLCM に登録された LAP を表示するには、show ap summary コマンドを使用します。

(Cisco Controller) >show ap summary

| AP Name | Slots | АР Туре | MAC Addr          | Location | Port |
|---------|-------|---------|-------------------|----------|------|
|         |       |         |                   |          |      |
| AP11    | 2     | Cisco   | 00:0b:85:01:03:30 |          | 1    |

この例では、後述するように、コントローラが 2 つの WLAN(wl15 と wl16)を使って設定され ます。

クライアントC1はSSID wl15でアソシエーション要求を送信します。ルータに設定された DHCPサーバから、IPアドレス192.168.15.101とデフォルトゲートウェイ192.168.15.1を関連付け て取得します。

クライアントC2は、SSID wl16で関連付け要求も送信します。IPアドレス192.168.16.101とデフ ォルトゲートウェイ192.168.16.1を関連付けて取得します。2つの異なるサブネットに2つのクラ イアントがあります。それらの通信は、次の図に示すように、2 つのサブインターフェイス (wlc1/0.15 と wlc1/0.16)間でルーティングを実行するルータによって可能になります。

このセットアップのためにデバイス上で必要な設定は、このドキュメントの「<u>コントローラの設</u> <u>定」の項を参照してください。</u>

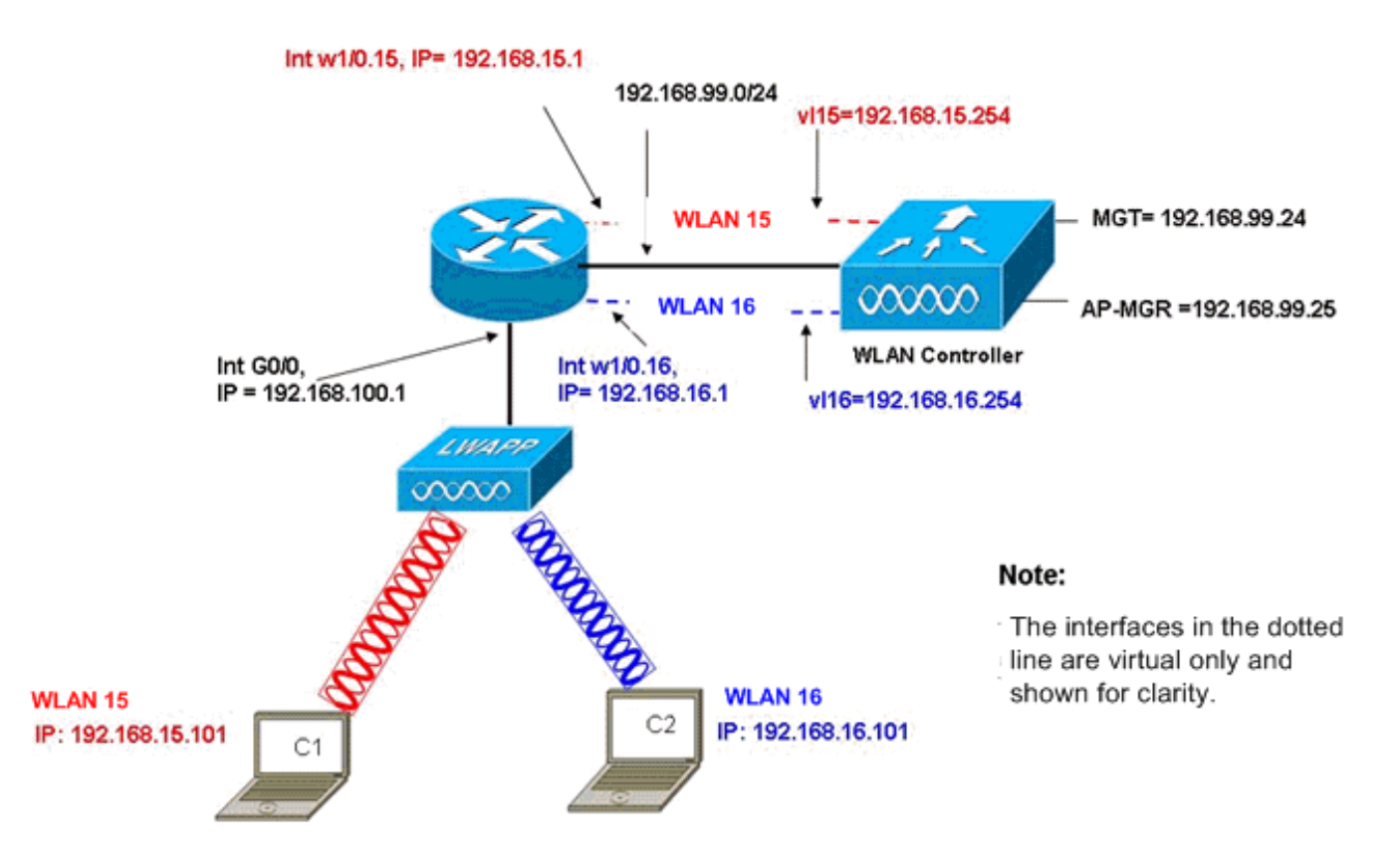

InterVLAN Routing Example with Two Wireless VLANs

# <u>コントローラ コンフィギュレーション</u>

ここでは、コントローラ モジュール上で必要な設定について説明します。

1. VLAN 15 と VLAN 16 でそれぞれ vl15 と vl16 という名前の2つの動的インターフェイスを 作成します。 (Cisco Controller) >config interface create vl15 15

(Cisco Controller) >config interface create vl16 16

2. これらの VLAN インターフェイスの IP アドレス、ネットマスク、およびデフォルト ゲート ウェイを割り当てます。

(Cisco Controller) >config interface address vl15 192.168.15.254 255.255.0 192.168.15.1

(Cisco Controller) >config interface address vl16 192.168.16.254 255.255.255.0 192.168.16.1

注:ダイナミックインターフェイスのデフォルトゲートウェイは、対応するVLANのルータ のサブインターフェイスIPアドレスである必要があります。

3. SSID wi15 と wi16 に対応する 2 つの WLAN 15 と 16 を作成します。 (Cisco Controller) >wlan create 15 wi15 Cisco Controller) >wlan interface 15 vl15

(Cisco Controller) >wian interface 15 viis (Cisco Controller) >wian interface 16 vii6

5. 作成した動的インターフェイスを、クライアント DHCP 要求の転送先 DHCP サーバ IP ア ドレスで設定します。DHCP サーバはルータ上で設定されているため、ルータの対応するサ ブインターフェイス IP アドレスを指している必要があります。外部 DHCP サーバを使用し ている場合は、その IP アドレスを指している必要があります。 (Cisco Controller) >interface dhcp v115 192.168.15.1

(Cisco Controller) >interface dhcp vl16 192.168.16.1

デフォルトで、認証方式として dot1X が有効になります。オープン認証を使用するには、両方の WLAN に対して次のコマンドを使用して dot1X を無効にします。

 (Cisco Controller) >wlan security 802.1X disable 15
 (Cisco Controller) >wlan security 802.1X disable 16

この設定は、より多くの VLAN/WLAN、認証(Lightweight Extensible Authentication Protocol(LEAP)、EAP)、QoS などのニーズに基づいて拡張することができます。

注:WLCMでは、LAPがIPサブネットブロードキャストを使用してWLCMを検出することは困難 です。この原因は WLCM をバックプレーンに組み込む方法であり、LAP に直接接続された 2800 ルータのギガビット インターフェイスと LAP を同じサブネット上に配置する必要があります。 IP サブネット ブロードキャストを正常に検出するには、ip helper-address/ip forward-protocol udp 12223 コマンドを使用します。これらのコマンドの本来の目的は、すべての IP ブロードキャ スト フレームを転送/リレーすることです。WLC が LAP に応答を返すようにさせるには、そのフ レームを WLC 管理インターフェイスにリレーして宛先を指示するだけで十分のはずです。

注:管理インターフェイスにIPアドレス、ネットマスク、およびゲートウェイ情報を設定した後 は、このセクションのすべてのコントローラ設定は、Webブラウザを介したGUIアクセスによっ て簡単に行えます。また、ブラウザステーションからコントローラに到達可能にするためにネッ トワークで必要なすべてのルーティングが実行されます。GUIページを開くための URL は https://192.168.99.24 です。

#### <u>ルータの設定</u>

この項で説明したセットアップ用にルータを設定するには、次の手順を実行します。

- 1. LAP に接続されたルータ上のインターフェイス G0/0 を設定します。
- 2. インターフェイス wlan-controller 1/0 を 192.168.99.0/24 ネットワークの IP アドレスで設定 し、サブインターフェイス VLAN 15 の w1/0.15 と VLAN 16 の w1/0.16 をネットワーク 192.168.15.0/24 と 192.168.16.0/24 の IP アドレスで設定します。
- 複数のプールが定義されたルータ上の DHCP サーバを設定します。プール Iwapp-ap が、接続のコントローラ IP アドレスを AP に通知する DHCP オプション 43 を含む 192.168.100.0/24 ネットワークから IP アドレスを AP に割り当てます。プール client-15 が 、192.168.15.0/24 ネットワークから VLAN 15 内のクライアント(有線/無線)に IP アドレ スを割り当てます。プール client-16 が、192.168.16.0/24 ネットワークから VLAN 16 内の クライアント(有線/無線)に IP アドレスを割り当てます。
- 次の出力に、ルータ上の設定を示します。

| ルータ                                                      |
|----------------------------------------------------------|
|                                                          |
| !                                                        |
| interface GigabitEthernet0/0                             |
| Description: Connected to AP                             |
| ip address 192.168.100.1 255.255.255.0                   |
| load-interval 30                                         |
| duplex auto                                              |
| speed auto                                               |
|                                                          |
|                                                          |
| ip dhcp excluded-address 192.168.100.1 192.168.100.100   |
|                                                          |
| ip dhcp pool lwapp-ap                                    |
| ! Creates a DHCP pool for the LAP. network               |
| 192.168.100.0 255.255.255.0 default-router 192.168.100.1 |
| option 43 ascii "192.168.99.24" ! ip dhcp pool vlan-15   |
| ! Creates a DHCP pool for users that connect to WLAN     |
| w115. network 192.168.15.0 255.255.255.0 default-router  |
| 192.168.15.1 ! ip dhcp pool vlan-16 ! Creates a DHCP     |
| pool for users that connect to WLAN w116. network        |
| 192.168.16.0 255.255.255.0 default-router 192.168.16.1 ! |
| interface wlan-controller1/0 ip address 192.168.99.254   |
| 255.255.255.0 ! interface wlan-controller1/0.15 !        |
| Creates a sub-interface for VLAN 15. encapsulation Dotlq |
| 15 ip address 192.168.15.1 255.255.255.0 ! interface     |
| wlan-controller 1/0.16 ! Creates a sub-interface for     |
| VLAN 16. encapsulation Dot1q 16 ip address 192.168.16.1  |
| 255.255.255.0 !                                          |

# <u>例2:AP が外部スイッチに接続された VLAN 設定</u>

ルータに装着された WLCM は、次の図に示すように、イーサネット インターフェイス経由でル ータに接続された外部 WLC と論理的に同じであると見なすことができます。ネットワーク モジ ュールがルータのスロット 1 に装着されていると仮定すると、標準的な接続は以下で構成されま す。

- •インターフェイス wlan-controller 1/0 経由でルータに接続された WLCM。
- ルータのオンボード ギガビット イーサネット インターフェイス G0/0 に接続されたレイヤ 2 スイッチ。
- スイッチに接続された Lightweight AP プロトコル(LWAPP)AP。
- AP とアソシエートした無線クライアント C1 と C2、一方は WLAN 15 内、もう一方は WLAN 16 内。

この例では、2 つの無線 VLAN または WLAN(wl15 と wl16)を対応する有線側の VLAN 15 と VLAN 16 にマッピングされたコントローラ上で作成する方法と、VLAN 15 と VLAN 16 間のルー ティングをルータが dot1Q サブインターフェイス経由で実行する方法を示します。

ルータでは、すべての VLAN の WLC インターフェイス(インターフェイス コンフィギュレーション モード)で 1 つずつのサブインターフェイスを作成し、それを対応する VLAN に割り当て、 それぞれのサブネットから IP アドレスを設定します。

このセットアップのためにデバイス上で必要な設定については、このドキュメントの「<u>コントロ</u> <u>ーラの設定」の項を参照してください。</u>

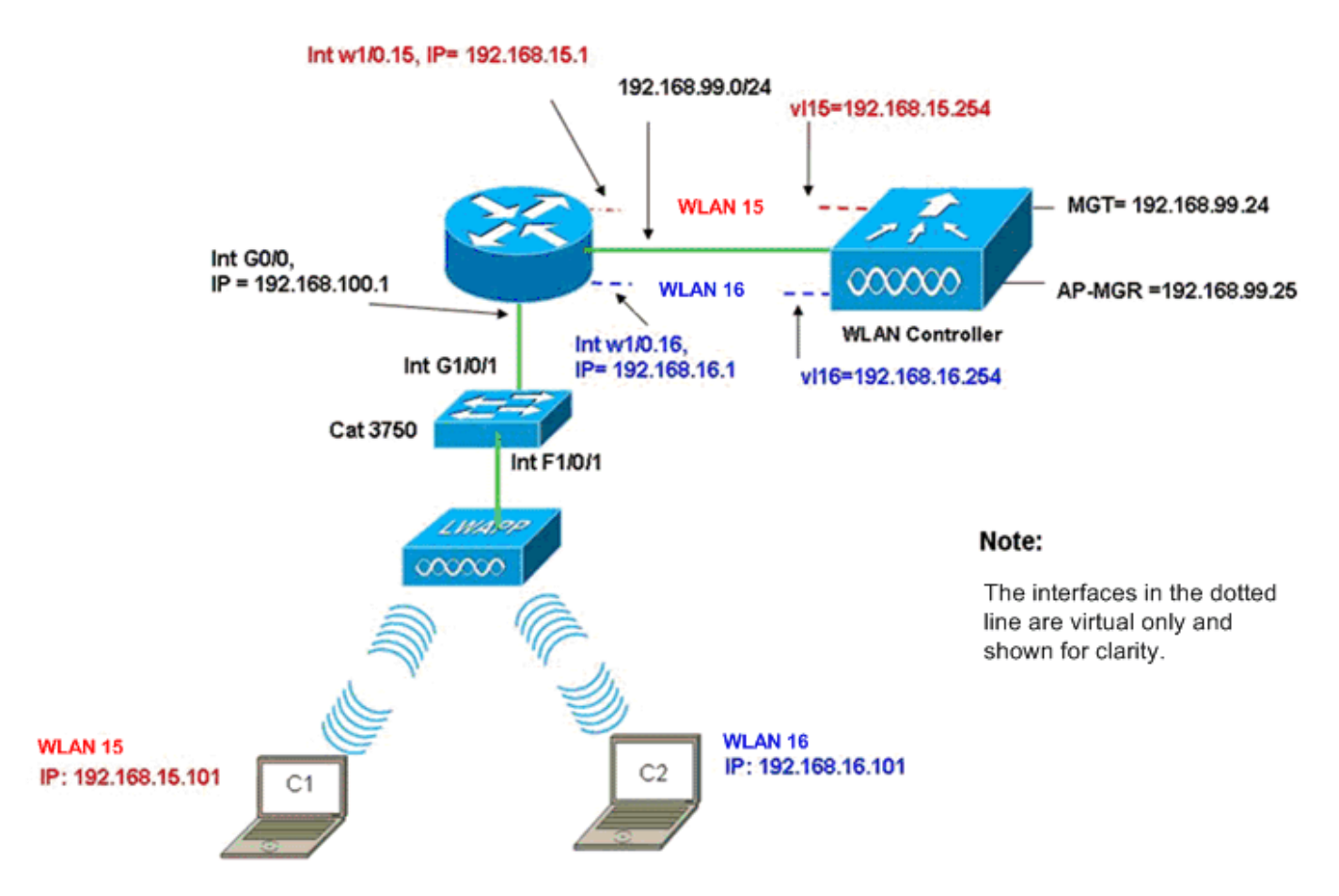

InterVLAN Routing Example when AP is Connected to External Switch

# <u>コントローラ コンフィギュレーション</u>

このセットアップのためにコントローラ モジュール上で次の手順を実行します。

 コントローラで、すべての VLAN に対して、1 つずつの動的インターフェイスを対応する VLAN 内に作成し、それぞれのサブネットから IP アドレス、ネットマスク、およびデフォ ルト ゲートウェイを割り当てます。 (Cisco Controller)#configure interface create v115 15 (Cisco Controller)#configure interface create v116 16

(Cisco Controller)#configure interface address V115 192.168.15.254 255.255.0 192.168.15.1 (Cisco Controller)#configure interface address V116 192.168.16.254 255.255.0 192.168.16.1

- 2. SSID w115 と w116 に対応する 2 つの WLAN 15 と 16 を作成します。 (Cisco Controller)#configure w1an create 15 w115 (Cisco Controller)#configure w1an create 16 w116
- 3. これらの WLAN と作成した対応する VLAN インターフェイス(有線側)をバインドします

(Cisco Controller)#configure wlan interface 15 Vl15 (Cisco Controller)#configure wlan interface 16 Vl16

4. ルータ上のそれぞれのサブインターフェイス IP アドレスを指しているコントローラのイン ターフェイス(無線クライアント用)で DHCP サーバ情報を設定します。 (Cisco Controller)#configure interface dhcp vl15 192.168.15.1 (Cisco Controller)#configure interface dhcp vl16 192.168.16.1

これらの設定を使用すれば、適切なセキュリティ設定も実施されたという前提で、2 つの WLAN 内で 2 つの無線クライアントがアップして動作するはずです。WLAN 15 内のクライアントから WLAN 16 内のクライアントへのトラフィックは、ルータ上のサブインターフェイス w1/0.15 と w1/0.16 間でルーティングされます。同じ設定をコントローラに対してサポートされている VLAN の最大数(16)まで、任意の数の VLAN に拡張できます。

#### <u>スイッチの設定</u>

すべての有線クライアントが、LAN 間ルーティング用のインターフェイス Gig 1/0/1 経由でルー タにトランクされるスイッチ(cat3750 など)に接続されているという前提で、LWAPP AP をス イッチ上のインターフェイス F1/0/1 に接続し、それを VLAN 100 用に設定します。

Interface Fastethernet 1/0/1 Description: Connected to LWAPP AP Switchport access vlan 100 Switchport mode access ! Interface Gigabitethernet 1/0/1 Description: Connected to Router Switchport trunk encapsulation dot1Q Switchport mode trunk

#### <u>ルータの設定</u>

ルータ上で次の手順を実行します。

- 1. スイッチに接続されたインターフェイス G0/0 と、有線 LAN の VLAN 間ルーティングに必要なサブインターフェイスも設定します。
- 2. インターフェイス wlan-controller 1/0 を 192.168.99.0/24 ネットワークの IP アドレスで設定 し、サブインターフェイス VLAN 15 の w1/0.15 と VLAN 16 の w1/0.16 をネットワーク 192.168.15.0/24 と 192.168.16.0/24 の IP アドレスで設定します。
- 3. 複数のプールが定義されたルータ上の DHCP サーバを設定します。プール Iwapp-ap が、接続のコントローラ IP アドレスを AP に通知する DHCP オプション 43 を含む 192.168.100.0/24 ネットワークから IP アドレスを AP に割り当てます。プール client-15 が 、192.168.15.0/24 ネットワークから VLAN 15 内のクライアント(有線/無線)に IP アドレ スを割り当てます。プール client-16 が、192.168.16.0/24 ネットワークから VLAN 16 内の クライアント(有線/無線)に IP アドレスを割り当てます。注: APとクライアントには個別 のプールが必要です。

| ルータ                                                    |  |  |  |  |
|--------------------------------------------------------|--|--|--|--|
|                                                        |  |  |  |  |
| ip dhcp excluded-address 192.168.100.1 192.168.100.100 |  |  |  |  |
| ip dhcp pool lwapp-ap                                  |  |  |  |  |
| network 192.168.100.0 255.255.255.0                    |  |  |  |  |
| default-router 192.168.100.1                           |  |  |  |  |
| option 43 ascii "192.168.99.24"                        |  |  |  |  |
|                                                        |  |  |  |  |
| ip dhcp pool client-15                                 |  |  |  |  |
| network 192.168.15.0 255.255.255.0                     |  |  |  |  |
| default-router 192.168.15.1                            |  |  |  |  |
|                                                        |  |  |  |  |

ip dhcp pool client-16 network 192.168.16.0 255.255.255.0 default-router 192.168.16.1 1 interface GigabitEthernet0/0 Description: Connected to AP No ip address load-interval 30 duplex auto speed auto 1 interface GigabitEthernet0/0.100 encapsulation dot1Q 100 ip address 192.168.100.1 255.255.255.0 interface wlan-controller1/0 ip address 192.168.99.254 255.255.255.0 ! interface wlan-controller1/0.15 encapsulation Dot1q 15 ip address 192.168.15.1 255.255.255.0 1 interface wlan-controller 1/0.16 encapsulation Dotlq 16 ip address 192.168.16.1 255.255.255.0

**注:コント**ローラ上のクライアントに対してDHCPサービスを実行することもできます。ただし 、コントローラは、本格的な DHCP サーバではなく、Cisco CallManager Express などのアプリ ケーションに必要な TFTP サーバのようなオプションをバイパスできないため、ルータ上で実行 することをお勧めします。

この設定では、AP が IP アドレスを取得して、コントローラを検索し、そのコントローラに登録 できます。2 つの無線クライアント C1 と C2 は、AP とアソシエートして、それぞれのサブネッ トから IP アドレスを取得できるはずです。

# <u>例 3:AP がルータ上の EtherSwitch に接続された設定と有線</u> LAN と無線 LAN からの対応する VLAN のマージ

このシナリオでは、ISR HWIC スロット 0 に EtherSwitch HWIC が装着され、NM スロット 1 に NM-WLC が装着されます。有線クライアント C3 は IP アドレスが 192.168.16.102 の VLAN 15 内のインターフェイス F0/0/1 に接続され、有線クライアント C4 は IP アドレスが 192.168.15.102 の VLAN 16 内のインターフェイス F0/0/2 に接続されます。

LWAPP APは、VLAN 100のインターフェイスF0/0/0にIPアドレス192.168.100.1で接続されてい ます。ルータは、APにIPアドレスを提供するDHCPサーバとして設定されています。たとえば、 AP は、オプション 43 経由で、192.168.100.101 の IP アドレス、192.168.100.1 のデフォルト ゲ ートウェイ、および 192.168.99.24 のコントローラ IP アドレスを受け取ります。

**注:コント**ローラに必要な設定は、前の例で説明した設定と似ていますが、ここでは説明しません。残りの項では、ルータ上で必要な設定について説明します。

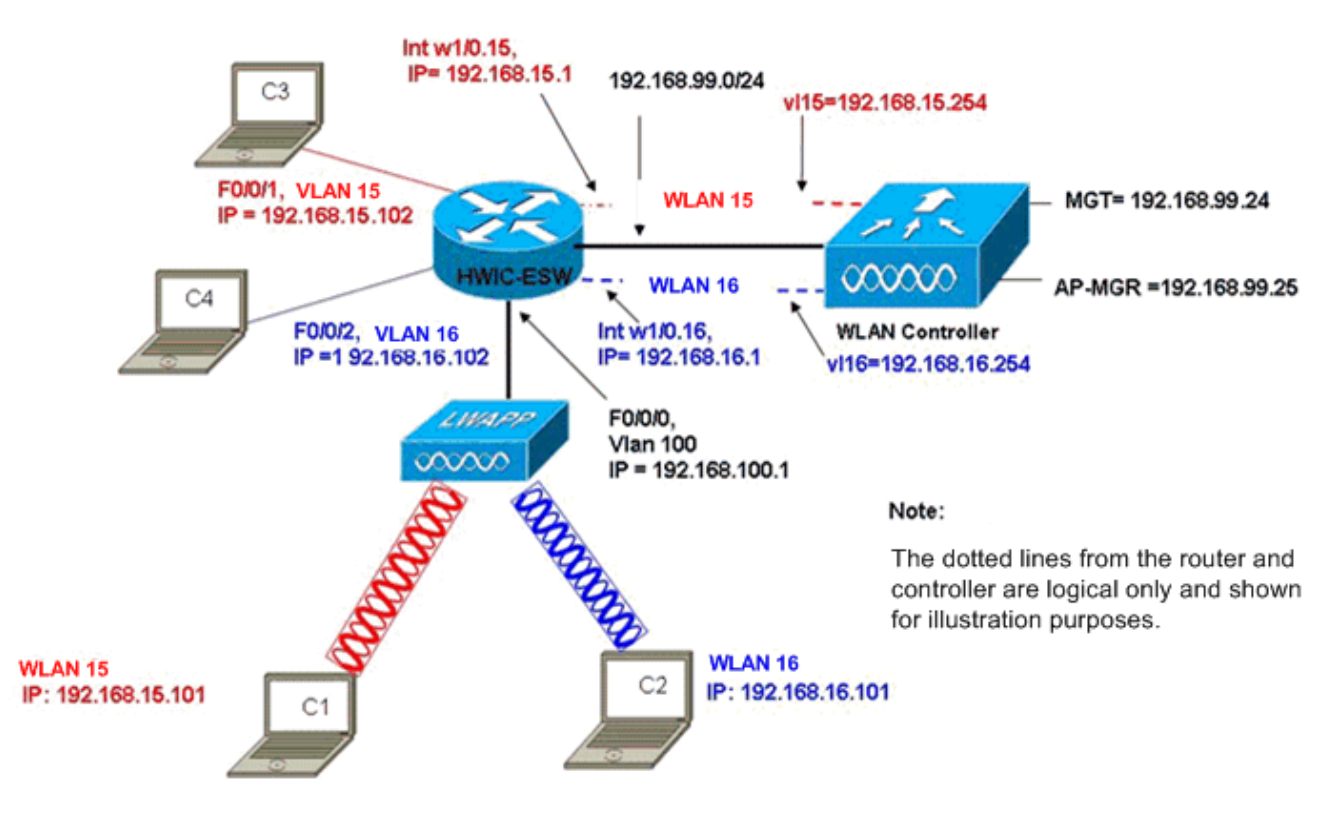

Wired VLANs 15 and 16 Merged with Wireless WLANs 15 and 16

無線クライアント C1 と C2 がそれぞれ wl15 内と wl16 内の LAP とアソシエートします。無線ク ライアント C1 と C2 は、ルータ上で設定された DHCP サーバまたはそれらのサブネット用の IP プールを備えた外部 DHCP サーバから割り当てられる 192.168.15.101 と 192.168.16.101 の IP アドレスも取得します。DHCP サーバが外部の場合は、IP ヘルパー アドレスを対応する VLAN とサブインターフェイス上で設定する必要があります。ルータの観点から、それはインターフェ イス VLAN 15 とインターフェイス VLAN 16 で表現される 2 つの有線 VLAN と、ルータ上の WLC インターフェイスの下の dot1Q サブインターフェイス w1/0.15 と w1/0.16 で表現される 2 つの無線 VLAN を備えています。

有線VLAN 15と無線WLAN 15を集約するには、インターフェイスVLAN 15とインターフェイス w1/0.15をブリッジグループ15などに設定します。同様に、有線VLAN 16と無線WLAN 16を集約 するには、インターフェイスVLAN 16とインターフェイスw1/0.16をブリッジグループ16など。 この設定では、対応する有線および無線VLANが同じIPサブネット192.168.15.0/24および 192.168.16.0/24に属し、ブリッジグループ内で相互に通信できます。ただし、2 つの異なるブリ ッジ グループ内のクライアントが相互に通信するには、ルータ上で統合ルーティングおよびブリ ッジング(IRB)を有効にして、それぞれのブリッジ グループ内の BVI インターフェイス経由で 通信できるようにします。

**注:この設定**は、有線LAN用のルータにEtherSwitch HWICまたはNM-ESWがあることを前提としています。NM/HWIC ではなく EtherSwitch サービス モジュール(NME-ESW)が存在する場合は、VLAN インターフェイスがルータ上のギガビット イーサネット インターフェイスの下の対応する dot1Q サブインターフェイスに置き換えられ、設定の残りの部分は同じままになります。

| ルータの設定 |  |
|--------|--|
| 1      |  |
| :      |  |

```
ip dhcp excluded-address 192.168.100.1 192.168.100.100
ip dhcp excluded-address 192.168.15.1 192.168.15.100
ip dhcp excluded-address 192.168.16.1 192.168.16.100
ip dhcp pool lwapp-ap
network 192.168.100.0 255.255.255.0
default-router 192.168.100.1
option 43 ascii "192.168.99.24"
!
ip dhcp pool vlan-15
network 192.168.15.0 255.255.255.0
default-router 192.168.15.1
1
ip dhcp pool vlan-16
network 192.168.16.0 255.255.255.0
default-router 192.168.16.1
interface FastEthernet0/0/0
Description: Connected to AP
Switchport mode access
Switchport access vlan 100
interface FastEthernet0/0/1
Description: Connected to C3
Switchport mode access
Switchport access vlan 15
!
interface FastEthernet0/0/2
Description: Connected to C4
Switchport mode access
Switchport access vlan 16
Interface vlan 15
Bridge-group 15
!
Interface vlan 16
Bridge-group 16
Interface vlan 100
ip address 192.168.100.1 255.255.255.0
 load-interval 30
 1
interface wlan-controller1/0
ip address 192.168.99.254 255.255.255.0
1
interface wlan-controller1/0.15
encapsulation Dot1q 15
bridge-group 15
!
interface wlan-controller 1/0.16
encapsulation Dotlg 16
bridge-group 16
1
Bridge irb
Bridge 15 route ip
Bridge 15 protocol ieee
Bridge 16 route ip
Bridge 16 protocol ieee
Interface bvi 15
Ip address 192.168.15.1 255.255.255.0
1
Interface bvi 16
```

# <u>例 4:NM-WLC 上の無線 VLAN とマージされた NME-ESW 上の</u> <u>有線 VLAN の設定</u>

ISR NMスロット2にEtherSwitchサービスモジュール(NME-ESW)を接続し、NMスロット1にNM-WLCを接続している場合、このシナリオを考えてみましょう。NME-ESWは、ギガビットイーサネットリンクを介してルータに接続されたされている外部スイッチとです。有線クライアント C3は IP アドレスが 192.168.15.102 の VLAN 15 内のインターフェイス F0/0/1 に接続され、有線クライアント C4 は IP アドレスが 192.168.16.102 の VLAN 16 内の F0/0/2 に接続されます。

LWAPP APはVLAN 100のインターフェイスF0/0/3に接続されます。EtherSwitch内部インターフ ェイス(G1/0/2)は、インターフェイスGigabit Ethernet 2/0を使用してホストルータに内部で接続さ れます。スイッチには複数のVLANがあるため、スイッチとルータ間の内部リンクはトランクで す。ルータは、IP アドレスを AP とクライアント(有線と無線)に供給するための複数プールを 備えた DHCP サーバとして設定されます。

AP は、オプション 43 経由で、192.168.100.101 の IP アドレス、192.168.100.1 のデフォルト ゲートウェイ、および 192.168.99.24 のコントローラ IP アドレスを取得して、コントローラを検出し、そのコントローラに登録します。無線クライアント C1 と C2 は、WLAN 15 と 16 内の LAP とアソシエートして、IP アドレスの 192.168.15.101 と 192.168.16.101 をそれぞれ取得します。 VLAN 15 と 16 内の有線クライアント C3 と C4 は、DHCP サーバから 192.168.15.102 と 192.168.16.102 の IP アドレスも取得します。

有線VLAN 15をワイヤレスWLAN 15にマージするには、インターフェイスG2/0.15とインターフェイスw1/0.15を共通のブリッジグループ15に設定します。同様に、インターフェイスG2/0.16とW1/0.16の下のブリッジグループ116 BVI15およびBVI16

コントローラの設定は以前のシナリオと同じままです。

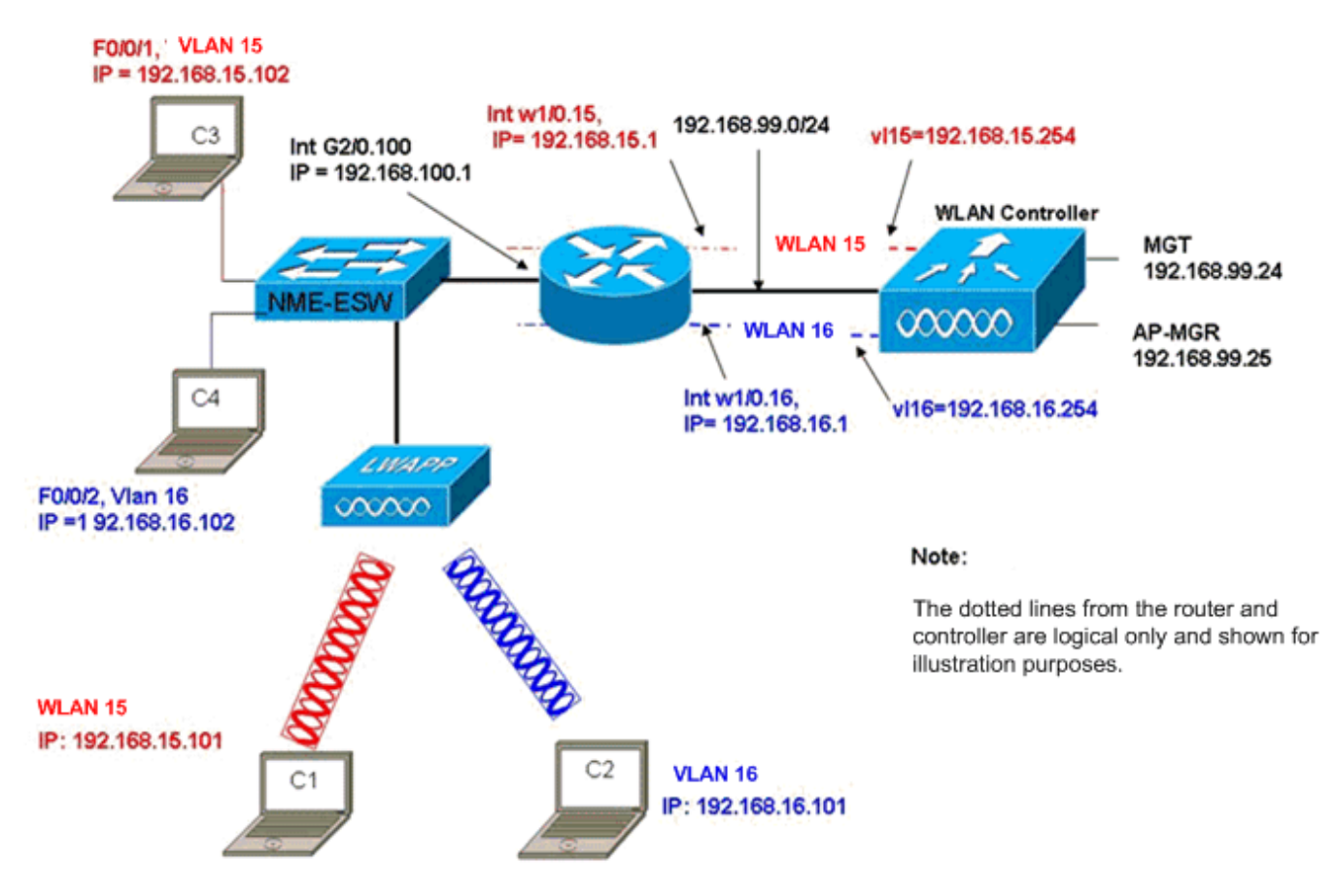

Wired VLANs 15 and 16 under the NME-ESW Merged with Wireless WLAN 15 and 16 under NM-WLC

# ルータの設定

| ルータの設定                                                                                                    |  |  |  |  |
|----------------------------------------------------------------------------------------------------|--|--|--|--|
| 1                                                                                                    |  |  |  |  |
| <pre>ip dhcp excluded-address 192.168.100.1 192.168.100.100 ip dhcp excluded-address 192.168.15.1 192.168.15.100 ip dhcp excluded-address 192.168.16.1 192.168.16.100 !</pre> |  |  |  |  |
| ip dhcp pool lwapp-ap<br>network 192.168.100.0 255.255.255.0<br>default-router 192.168.100.1<br>option 43 ascii "192.168.99.24"                                               |  |  |  |  |
| ip dhcp pool vlan-15<br>network 192.168.15.0 255.255.255.0<br>default-router 192.168.15.1<br>!                                                                                |  |  |  |  |
| ip dhcp pool vlan-16<br>network 192.168.16.0 255.255.255.0<br>default-router 192.168.16.1                                                                                     |  |  |  |  |
| interface GigabitEthernet2/0<br>Description: Internally connected to Etherswitch<br>IP address 20.0.0.1 255.255.255.0<br>load-interval 30                                     |  |  |  |  |
| Interface GigabitEthernet2/0.100<br>Encapsulation dot1Q 100                                                                                                    |  |  |  |  |

```
ip address 192.168.100.1 255.255.255.0
Interface GigabitEthernet2/0.15
Encapsulation dot1Q 15
Bridge-group 15
!
Interface GigabitEthernet2/0.16
Encapsulation dot1Q 16
Bridge-group 16
!
interface wlan-controller1/0
ip address 192.168.99.254 255.255.255.0
!
interface wlan-controller1/0.15
encapsulation Dotlg 15
bridge-group 15
interface wlan-controller 1/0.16
encapsulation Dotlg 16
bridge-group 16
1
Bridge irb
Bridge 15 route ip
Bridge 15 protocol ieee
Bridge 16 route ip
Bridge 16 protocol ieee
Interface bvi 15
Ip address 192.168.15.1 255.255.255.0
!
Interface bvi 16
Ip address 192.168.16.1 255.255.255.0
```

### <u>スイッチの設定</u>

service-module session コマンドを使用して、ルータから EtherSwitch サービス モジュールへの セッションを開きます。その後で、次の出力に示すように、スイッチを設定します。

```
!
Interface GigabitEthernet 1/0/2
Description: Internally connected to router G2/0 interface.
Switchport trunk encapsulation dot1Q
Switchport mode trunk
1
Interface Fastethernet 0/0/1
Description: Connected to Client C3 in vlan 15
Switchport access vlan 15
Switchport mode access
1
Interface Fastethernet 0/0/2
Description: Connected to Client C4 in vlan 16
Switchport access vlan 16
Switchport mode access
Interface Fastethernet 0/0/3
Description: Connected to Client LWAPP AP in vlan 100
Switchport access vlan 100
Switchport mode access
```

# <u>関連情報</u>

- <u>Cisco WLAN Controller Network Module の機能ガイド</u>
- <u>Cisco ワイヤレス LAN コントローラ コンフィギュレーション ガイド、リリース 4.0</u>
- <u>WLAN に関する技術サポート</u>
- ・ <u>テクニカル サポートとドキュメント Cisco Systems</u>